## 東大阪市入札参加資格審査申請 操作マニュアル 【利用者登録】

☆初めて東大阪市電子申請システムをご利用される場合はこち らのマニュアルに沿って、利用者登録を行ってください。

## 東大阪市 行政管理部契約検査室 契約課

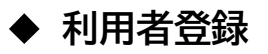

※ Gビズ ID をお持ちの方は、利用者登録をせずに Gビズ ID でログインできます。 ↓東大阪市電子申請システムトップページ

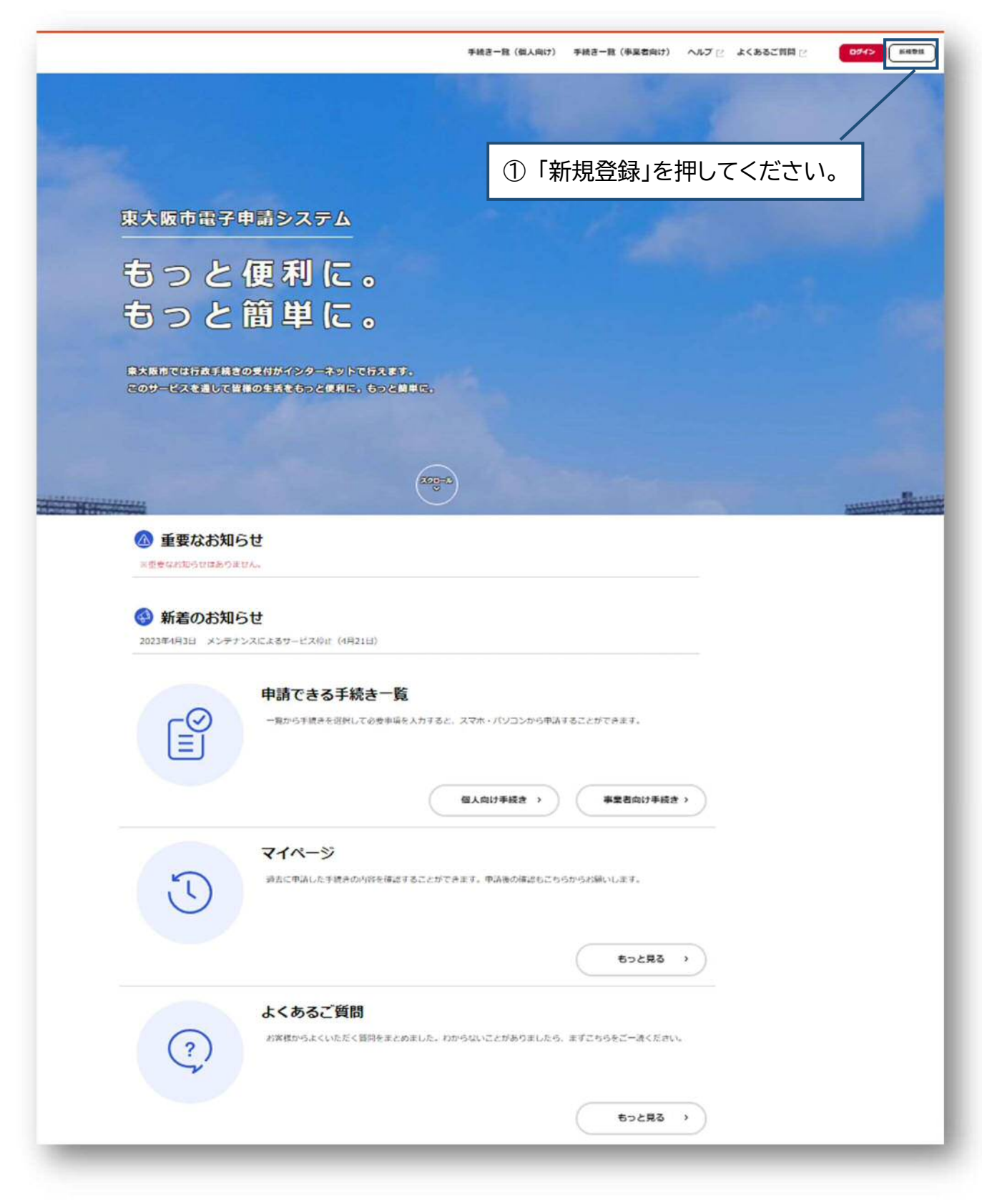

| 利用者登録で                                                                        | もっと便利に。                                                    |                                                       |
|-------------------------------------------------------------------------------|------------------------------------------------------------|-------------------------------------------------------|
| 1<br>予経合の学術をいつても、どこからても<br>が手持つのスマートフォンヤバリコンを利用して、いつてら、ど<br>こからても月述れらがみがけれます。 | 2<br>年間さの入力を力んたんに<br>あいたが小部で感見な考え時代を利用して、予定本<br>たんにけまます。   | ②「事業者として登録する」を選抜<br>してください。                           |
| 3<br>年減かの検索をかんたんに<br>かんたんに除く明えの中以周辺から、あなたの時間に合ったすめ<br>所をかんたんに除くことができます。       | く<br>あなたの知りたい情報をお届け<br>が思こんりのかデゴリキを除することで、あなため<br>をお届けします。 | ※行政書士の方が代理甲請を<br>用して申請する場合は、「個人とし<br>て登録する」を選択してください。 |
|                                                                               |                                                            |                                                       |
| 個人として登録する<br>RALFC20000050000000000000000000000000000000                      | 事業者として登録する<br>Right Languit Succession Location            | n                                                     |

| ③ 利用規約を確認して<br>いただいた後「利用<br>規約に同意します」<br>にチェックしてください。 |                             |
|-------------------------------------------------------|-----------------------------|
|                                                       | ④「利用者の登録を開始する」を<br>押してください。 |

|                | ■<br>  メールアドレスの登                                 | нински э-аррьхови ниненколу лумарие нен<br>В                                                | 50<br>AGN 7 |  |
|----------------|--------------------------------------------------|---------------------------------------------------------------------------------------------|-------------|--|
|                | 入力いただいたメールアドレ<br>メールアドレスの登録後、入<br>場合メール2時間です。 アン | スは、今後ご利用いただく利用者IDとなります。<br>かいただいたメールアドレスに本登録用の認証コードを記載したメールを送信!<br>あまや!++ メールやIDMのい場合だよります。 | L.Z.T.      |  |
| 登録するメールアド      | お手数ですが(@city.higash                              | iosaka.lg.jp」ドメインからのメールが受信できるように設定してください。                                                   |             |  |
| レスを入力し、「谷録     |                                                  | x-JL7FLZ<br>00000000@00000                                                                  |             |  |
| マッチャリマノギナ      | X-127502                                         | x-/L7FLZ (#02)                                                                              | ×           |  |
| 9 る]を押してくたさ    |                                                  |                                                                                             |             |  |
| し <sup>、</sup> |                                                  | 1 BH75 1                                                                                    |             |  |
|                |                                                  |                                                                                             |             |  |

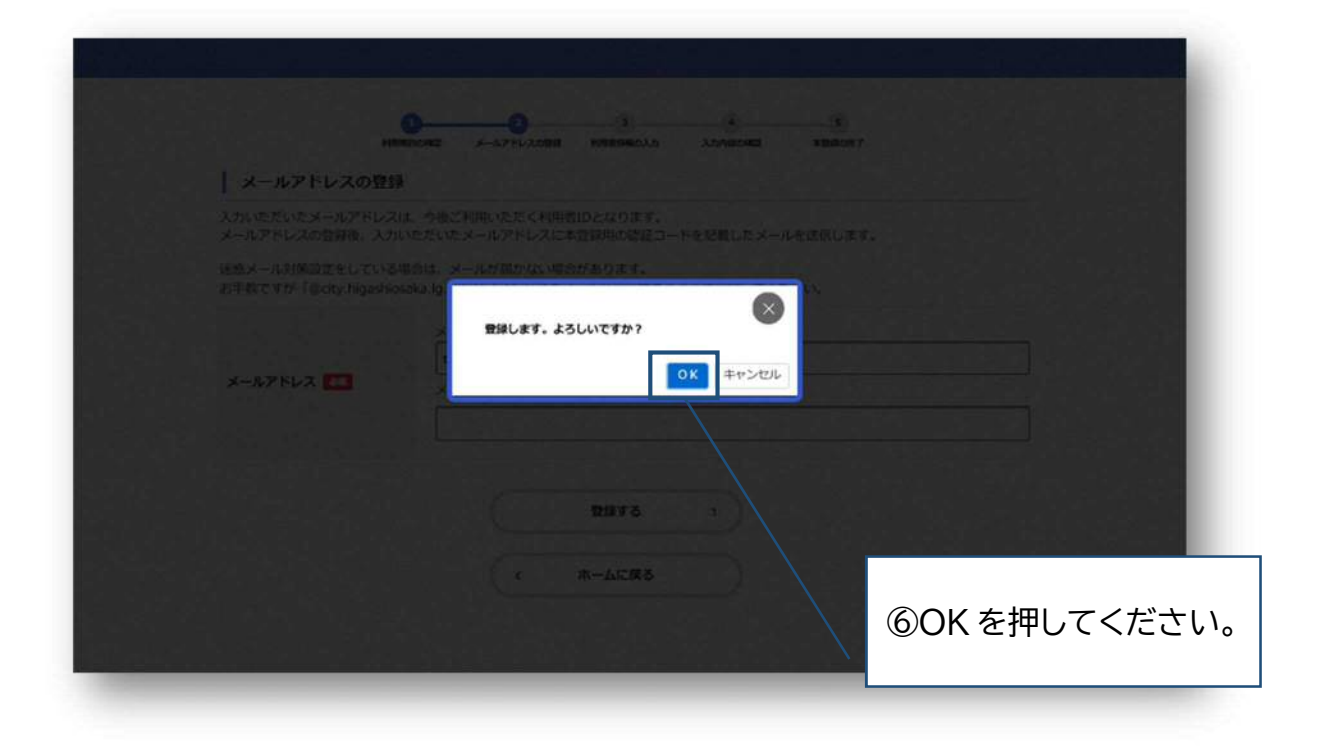

|                                 | • • •                                              |                                                      |                                          |
|---------------------------------|----------------------------------------------------|------------------------------------------------------|------------------------------------------|
| ↓ メールアドレスの登                     | 明明  10    = メールアドレスの世後 利用者は46の入力 入力内容の465<br>  録完了 | 本接通の地で                                               |                                          |
| 本登録用の認証コードを記載<br>メール受信後、30分以内に本 | したメールを送信しました。<br>登録画面で登録青報を入力してください。               |                                                      |                                          |
| 認証コード 🎑                         | 000000                                             | ×                                                    |                                          |
|                                 | 認証コードを確認する 3                                       | ⑦登録したメールアト<br>コードを入力してくだ<br>*メール受信後30分<br>録情報を入力してくた | ジレスに送付された認証<br>さい。<br>シリ内に本登録画面で登<br>ごさい |

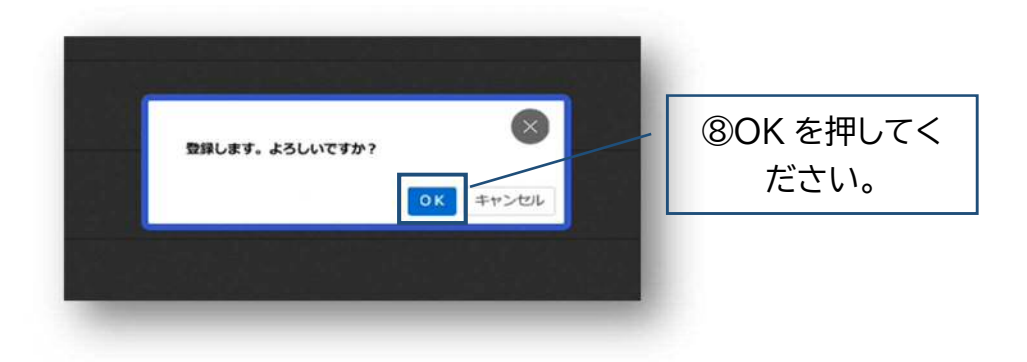

## 利用者情報を入力してください。 \*登録した利用者情報は、今後申請を行う際に反映されます。 お間違えのないよう登録してください。

| 利用者情報の入力(事業     | 業者)                                                                      |                                     |
|-----------------|--------------------------------------------------------------------------|-------------------------------------|
| 利用者情報を入力してください。 |                                                                          | 【入力項目説明】                            |
| 利用者情報を登録することで、手 | 派さの入力や検索がかんたんになります。                                                      | ① パスワード                             |
| 利用者ID(メールアドレス)  |                                                                          | 本システムにログインするためのパスワードを入力             |
|                 |                                                                          | してください。                             |
|                 | ノ(スワードは、以下の条件を2つ以上満たす8文字以上の半角文字列を入力してください。<br>1) 英字 (大文字)<br>2) 英字 (小文字) |                                     |
| バスワード 🍋         | 3) 数字<br>4) 記号                                                           | ② 法人名                               |
| 1               |                                                                          | 利用者の法人名または事業者名を入力してくださ              |
| バスワード (確認) 🜆    |                                                                          | <i>ს</i> ،                          |
|                 |                                                                          |                                     |
|                 | 法人名/中華者名に使用できる文字はこちらびで確認してください。                                          | ③ 郵便番号/ ④ 所在地                       |
| 法人名/事業者名 🎫 (2)  | 法人名/申集君名                                                                 | 郵便番号をハイフンなしで入力します。                  |
|                 |                                                                          | *「住所を検索する」ボタンをタップすると、               |
| 影使器号 ③          | MTERTS (111) 2244())<br>住所を決定する                                          | 入力内容に応じた所在地が自動入力されます。               |
|                 | 御道神秘                                                                     | (郵便番号及び所在地は、本市へ支店で登録され              |
|                 |                                                                          | ている場合も本店の情報をご入力ください。)               |
| 所在地 ④           |                                                                          |                                     |
|                 | 当我,继续,管职事项                                                               | 5 代表者名 / ⑥代表者名カナ                    |
|                 |                                                                          | 本店の代表者の氏名を入力してください。                 |
|                 | (1未在名 (近) (1未在名 (名)                                                      |                                     |
| ttess (3)       |                                                                          | ⑦ 連絡先電話番号                           |
| 代表者名力ナ 6        | 代表者名カナ (セイ) (代表者名カナ (メイ)                                                 | 連絡先の電話番号を入力してください。                  |
|                 |                                                                          |                                     |
| 連絡先電話番号 💶 🔞     | 連絡先売活曲号 (バイフンなし)                                                         | 8 担当部署                              |
|                 |                                                                          | 担当部署を入力してください。                      |
| 1934FF (8)      | 8850                                                                     |                                     |
|                 |                                                                          | <ul><li>⑨ 担当者名 / ⑩ 担当者名カナ</li></ul> |
| 担当者名 👛 🧿        | 但当我名(统) 但当我名(名)                                                          | 担当者の氏名を入力してください。                    |
|                 |                                                                          |                                     |
| 相当者名カナ 🎫 🕕      | MISSANT (01) (014                                                        | 11 担当者生年月日                          |
|                 | ж 8 ц                                                                    | 担当者の生年月日を入力してください。                  |
| 担当者生年月日 (11)    | 選択してください▼ 選択してください▼ 選択してください▼                                            |                                     |
|                 | 「希望する」を選択すると、登録した利用者防殺や過去の申請内容に挙づき間違するお知らせのメールが届きます。                     | 12 お知らせ・通知メール                       |
| お知らせ・通知メール (12) | 「希望しない」を近代した場合でも、使きなお知らせがメールで届きます。<br>● 希望する<br>● 希望する                   | 登録した利用者情報や過去の申請内容に基づき               |
|                 | 0 ##040                                                                  | 送信するお知らせのメールを希望するかを選択               |
|                 | 入力内容を確認する ・                                                              | します。                                |
|                 |                                                                          | *[希望しない]を選択した場合でも、重要なお知             |
|                 |                                                                          | らせや審査結果はメールで届きます。                   |

| 本登録の完了                     |                                                                       |  |
|----------------------------|-----------------------------------------------------------------------|--|
| 本登録が完了しました。<br>なお、マイページからま | 引き続きサービスをご利用ください。<br>5気に入りのカテゴリを登録することで、カテゴリに関する通知を受け取ることができるようになります。 |  |
|                            | <b>R1K-3A</b>                                                         |  |
|                            | ( 赤一ムに戻る                                                              |  |
|                            |                                                                       |  |
|                            |                                                                       |  |
|                            |                                                                       |  |

以上で利用者登録は完了です。登録したメールアドレスに、 higashiosakaonline@city.higashiosaka.lg.jp より登録完了のメールが届きますので、ご確認ください